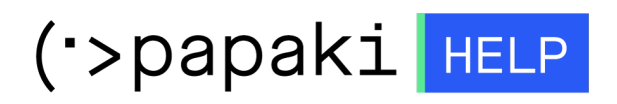

Knowledgebase > Applications > Λοιπές > Ανάκτηση κωδικού του Prestashop Administrator

Ανάκτηση κωδικού του Prestashop Administrator - 2022-11-10 - Λοιπές

Για να αλλάξετε τον κωδικό του Administrator του Prestashop, ακολουθήστε τα παρακάτω βήματα:

1. Συνδεθείτε στο Plesk

| Jsername                            |   |
|-------------------------------------|---|
|                                     |   |
| assword                             |   |
|                                     | Ø |
| nterface language                   |   |
| Default                             | ~ |
|                                     |   |
| Log in                              |   |
| ⑦ What username and password to use | ? |
| G Forgot your password?             |   |
| 🛱 Cookies policy in Plesk           |   |

2. Στο αριστερό μενού επιλέξτε **Databases** 

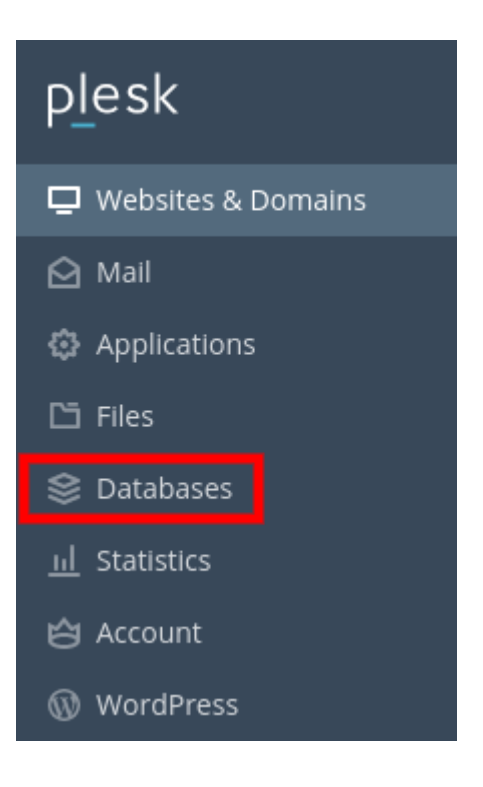

3. Επιλέξτε **phpMyadmin** στη βάση που έχετε συνδέσει με το site σας και θέλετε να αλλάξετε το password του Administrator

| A Related to                          |                           |        | phpMyAdmin |  |  |
|---------------------------------------|---------------------------|--------|------------|--|--|
| Host: localhost:3306 (MariaDB) Users: | Tables: 286 Size: 10.1 MB |        |            |  |  |
| Show Less                             |                           |        |            |  |  |
| 🔔 phpMyAdmin                          | Connection Info           | 📑 Сору |            |  |  |
| Export Dump                           | t Dump (1) Import Dump    |        |            |  |  |
| 🗙 Remove Database                     |                           |        |            |  |  |

4. Από το phpMyAdmin επιλέξτε τον πίνακα **prstshp\_employee**. (Αν κατά τη διαδικασία την εγκατάστασης του Prestashop είχατε αλλάξει το πρόθεμα σε άλλο, ο πίνακας prstshp\_employee θα είναι της μορφής xxx\_employee)

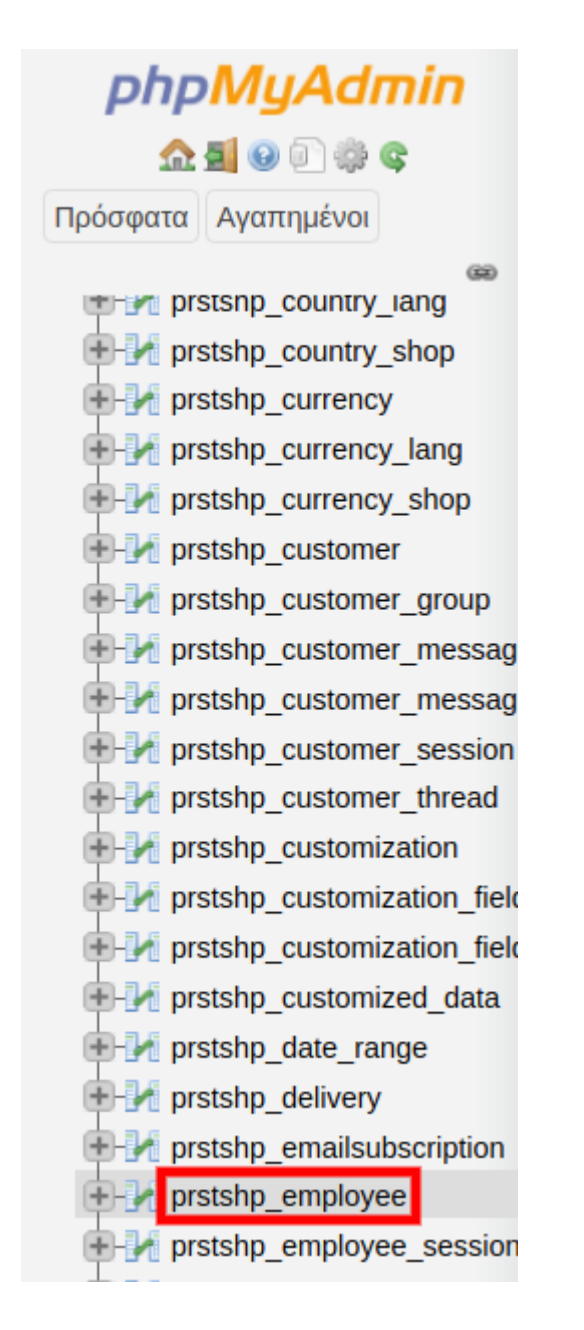

5. Επιλέξτε Επεξεργασία στον χρήστη administrator.

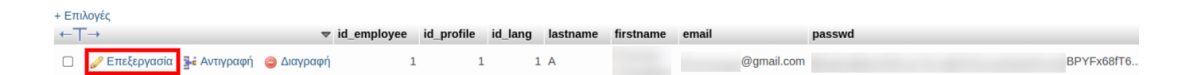

6. Στο πεδίο passwd επιλέξτε MD5 από το drop down menu και στη συνέχεια γράψτε το cookie\_key και τον νέο σας κωδικό στο πεδίο κολλητά, χωρίς κενό (Δείτε παρακάτω πού θα βρείτε το cookie\_key):

| email  | varchar(255) | v     | @gmail.com                                                                                                    |
|--------|--------------|-------|----------------------------------------------------------------------------------------------------|
| passwd | varchar(255) | MDS v | DSY3Nfd2ANYaEEHVjWQm75EhRX0CUauefuaF14Zad0rWCfXQYgsfVgUKLFopuCaw <mark>h</mark> eoskwdikoS1!<br>cookie_key + (ο κωδικός που επιθυμείτε) |

Μπορείτε να εντοπίσετε το cookie\_key από το file manager επιλέγοντας τον φάκελο του site και στη συνέχεια τη διαδρομή **app >> config >> parameters.php** 

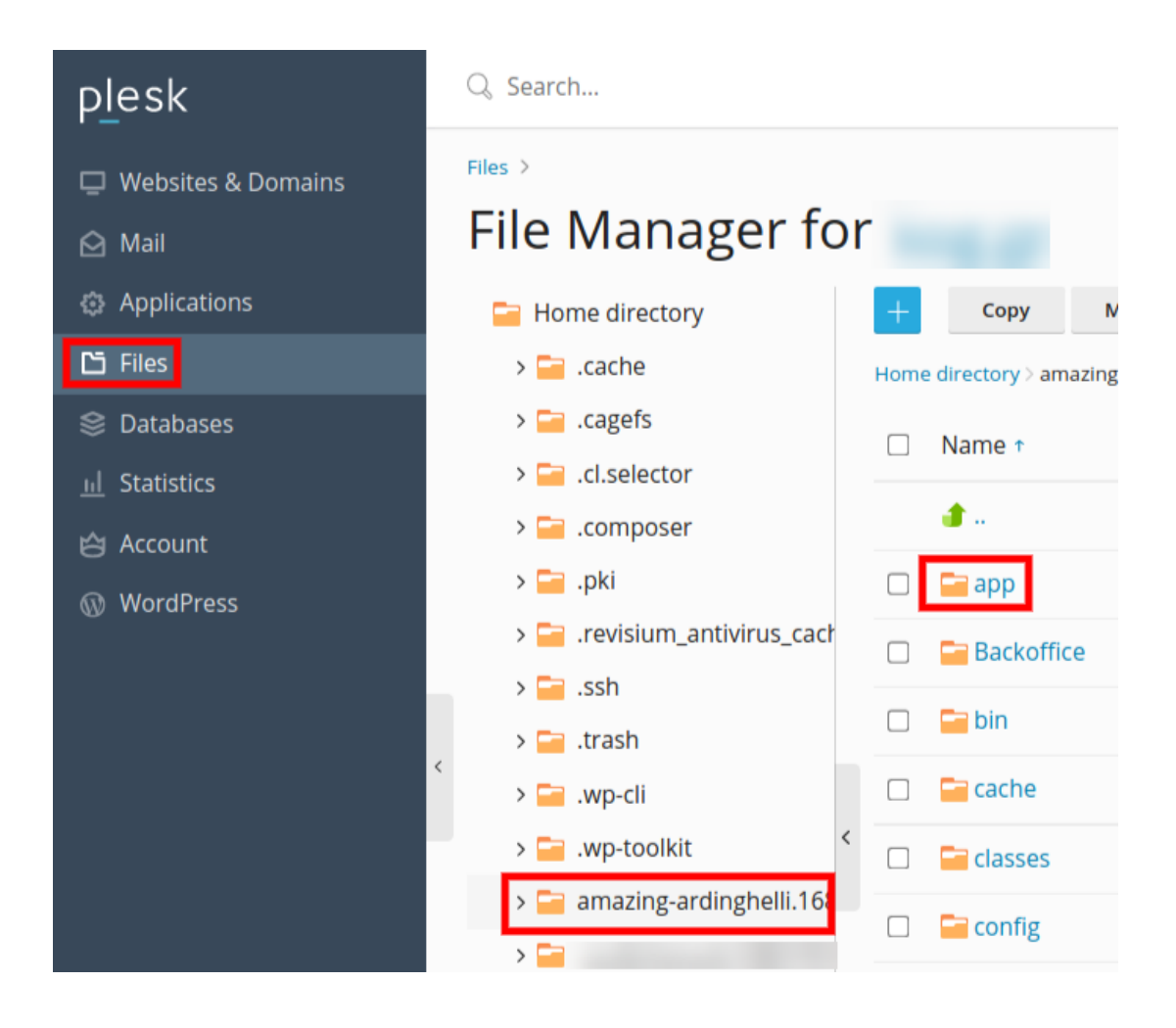

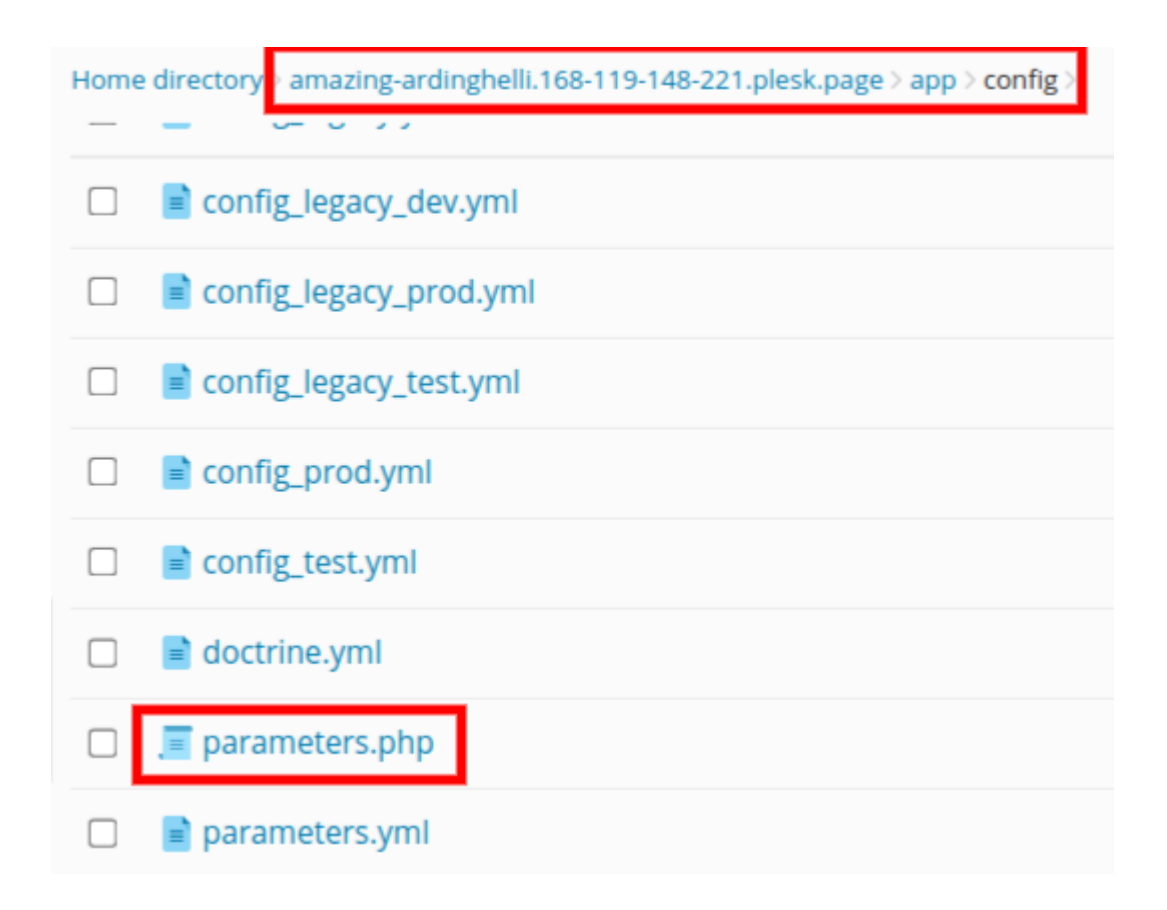

Ανοίγοντας το αρχείο μπορείτε να εντοπίσετε το cookie\_key.

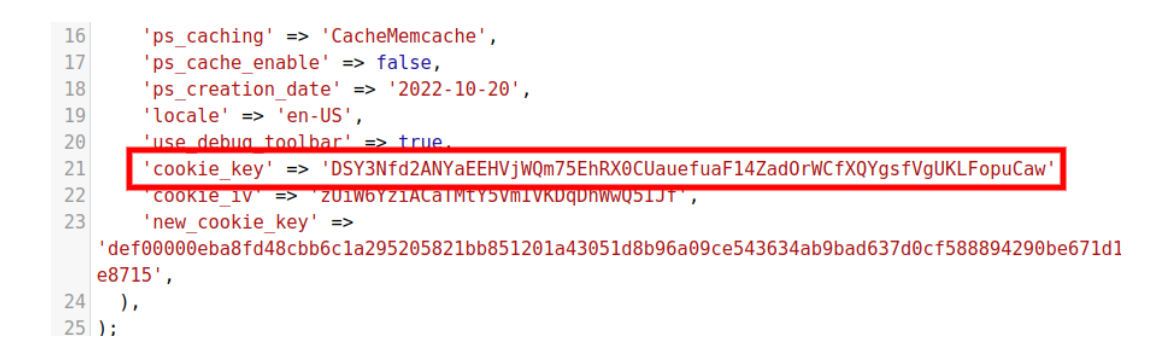